# Dropbox Information

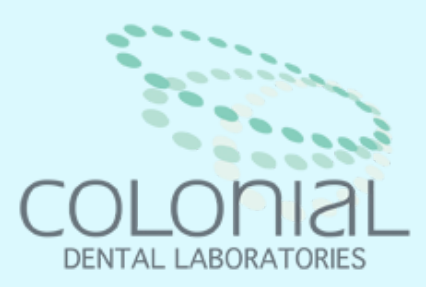

# **Dropbox with Colonial Dental Laboratories**

- Give our office a call and ask us to create a shared folder with your office
- You will receive an invitation to that folder on the email address that you choose.
  - $\circ~$  Open the invitation and you will be directed to dropbox.com
- Create an account or log in
- Once the folder that is shared with us is open go to the right-hand side and you should see a button "new folder". Create a new folder and name it after the patient. Once that is done you can now upload all the photos that you need for that case inside each folder
- Those are now shared with us!

## Always keep a copy of your photos, as we delete them from the dropbox

once we have them uploaded to our server.

#### This is great for sending STL files, photos, lab slips etc.

### **For more help, feel free to reach out to us!** Call: (804) 569-6141 Email: Colonialdental@gmail.com